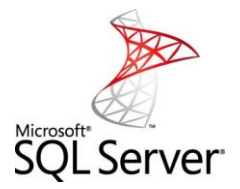

1. Después de ubicar la carpeta sql2000\Sql 2000\ENGLISH\SQL2000\DEV, le damos click en el ejecutable AUTORUN para iniciar la instalación. Y se mostrara una pantalla como la siguiente: En donde deberás realizar un click en la opción SQL Server 2000 Components.

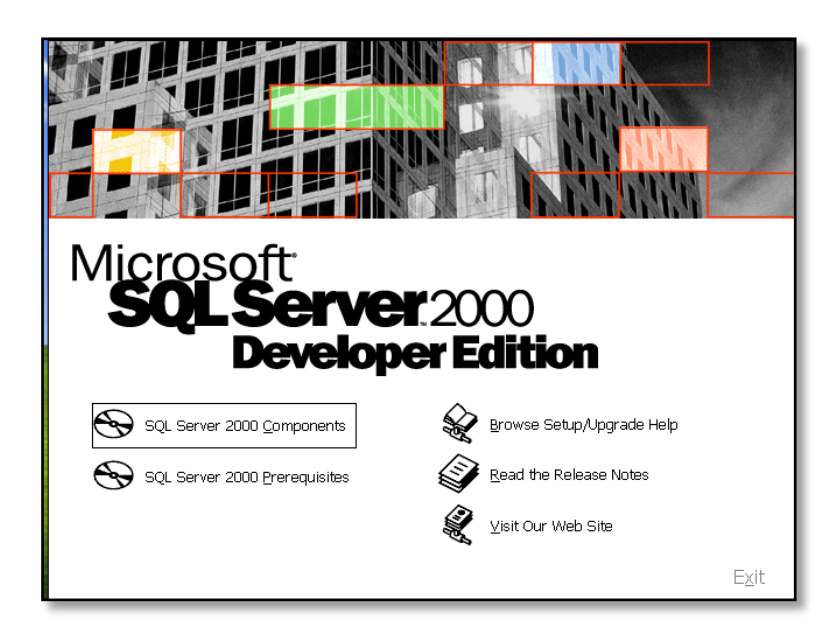

2. Seguidamente se mostrara la siguiente pantalla en donde realizaras un click sobre la opción Install Database Server.

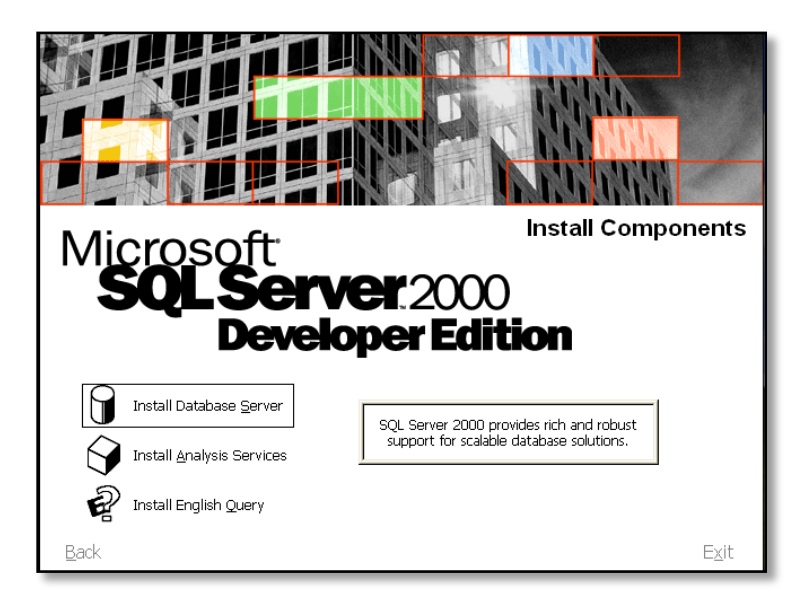

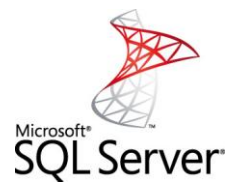

3. Y a continuación, realizaras click en next a partir de ahora la instalación era más sencilla.

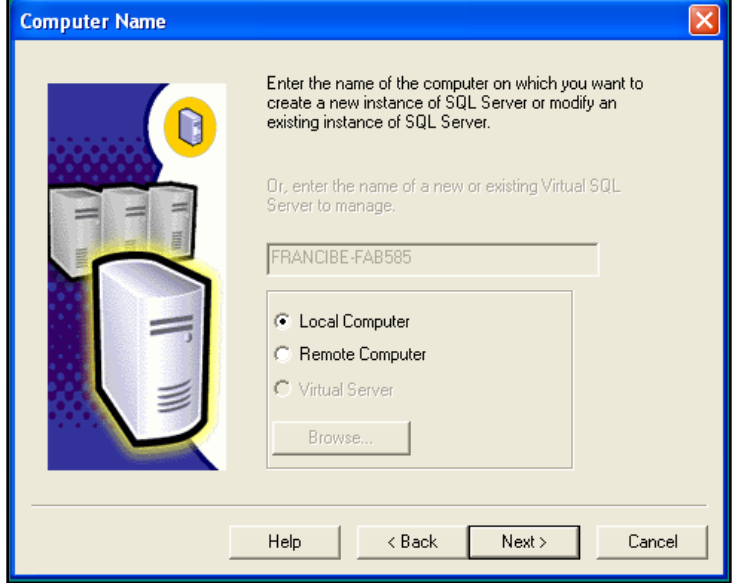

4. Revelara la pantalla siguiente y selecciona la opción Local Computer y por ultimo click en Next.

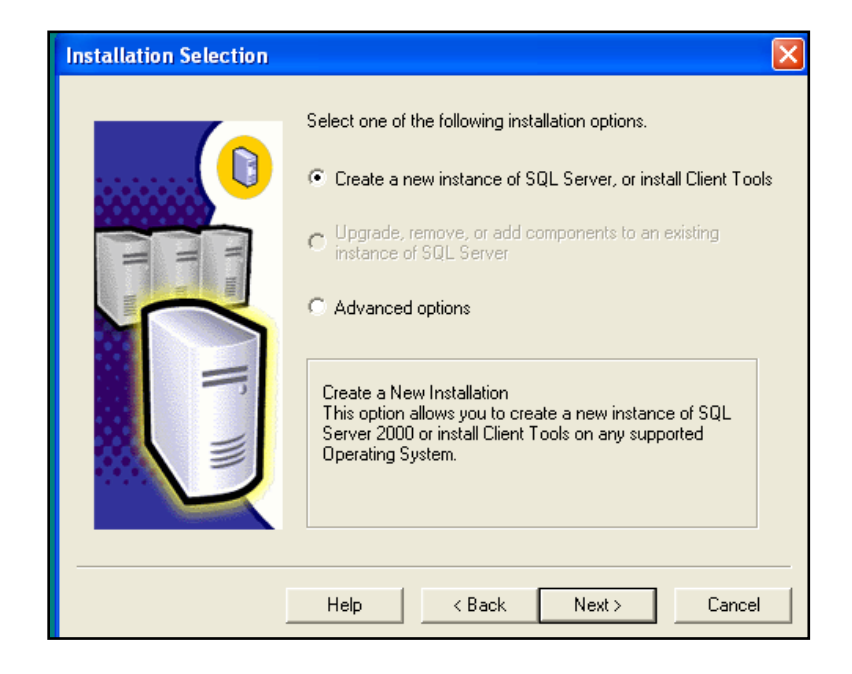

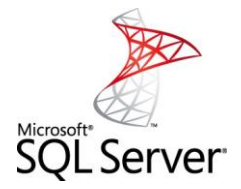

5. Revelara la pantalla siguiente y selecciona la opción Create a new instance of SQL Server, or install Client tolos y por ultimo click en Next.

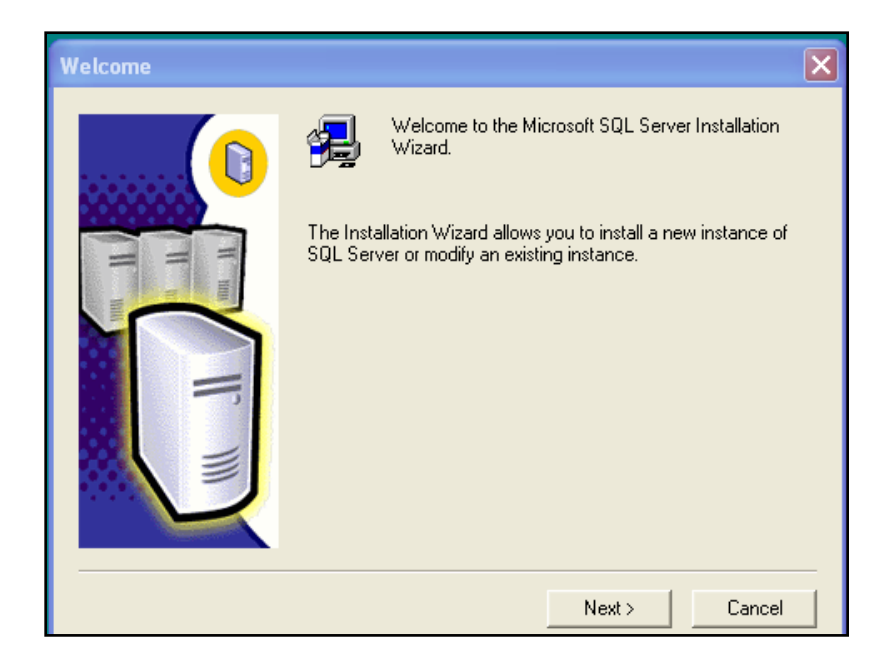

6. Ahora bien, en la siguiente pantalla deberás rellenar las cajas de textos en name colocaras el nombre de su preferencia y company de poseerla es opcional ya por ultimo click en Next.

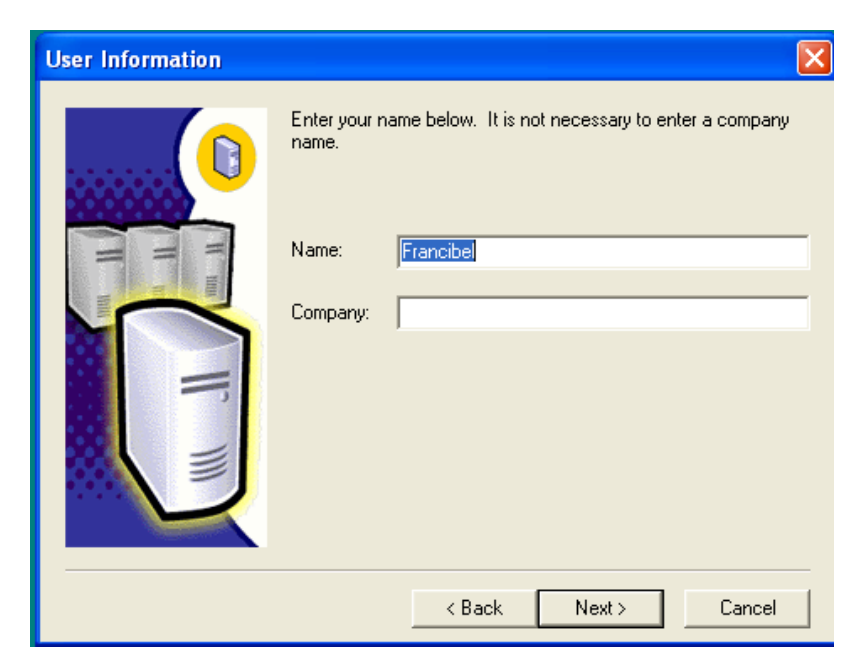

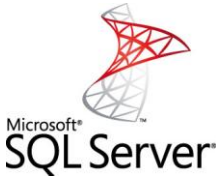

7. Luego aparecerá la pantalla en donde muestra la licencia del SQL Server debes aceptar realizando un click en Yes.

| Software License Agreement                                                                                                    |
|----------------------------------------------------------------------------------------------------|
| Please read the following License Agreement. Press the PAGE DOWN key to see the rest of the agreement.                                                                                                    |
| END-USER LICENSE AGREEMENT                                                                                                    |
| IMPORTANT-READ CAREFULLY: This End-User License Agreement ("EULA") is a legal<br>agreement between you (either an individual or a single entity) and Microsoft Corporation<br>for the Microsoft software product identified above, which includes computer software<br>and may include associated media, printed materials, and "online" or electronic<br>documentation ("Product"). An amendment or addendum to this EULA may accompany<br>the Product. YOU AGREE TO BE BOUND BY THE TERMS OF THIS EULA BY<br>INSTALLING, COPYING, OR OTHERWISE USING THE PRODUCT. IF YOU DO NOT<br>AGREE, DO NOT INSTALL OR USE THE PRODUCT; YOU MAY RETURN IT TO<br>YOUR PLACE OF PURCHASE FOR A FULL REFUND.<br>The Product may contain the following software: |
| I I I I I I I I I I I I I I I I I I I                                                                                                    |
| Do you accept all the terms of the preceding License Agreement? If you choose No, Setup<br>will close. To install Microsoft SQL Server 2000, you must accept this agreement.                                                                                                    |
| < Back Yes No                                                                                                    |

8. en la siguiente pantalla debes seleccionar la opción Server and Client Tools y por ultimo click en Next.

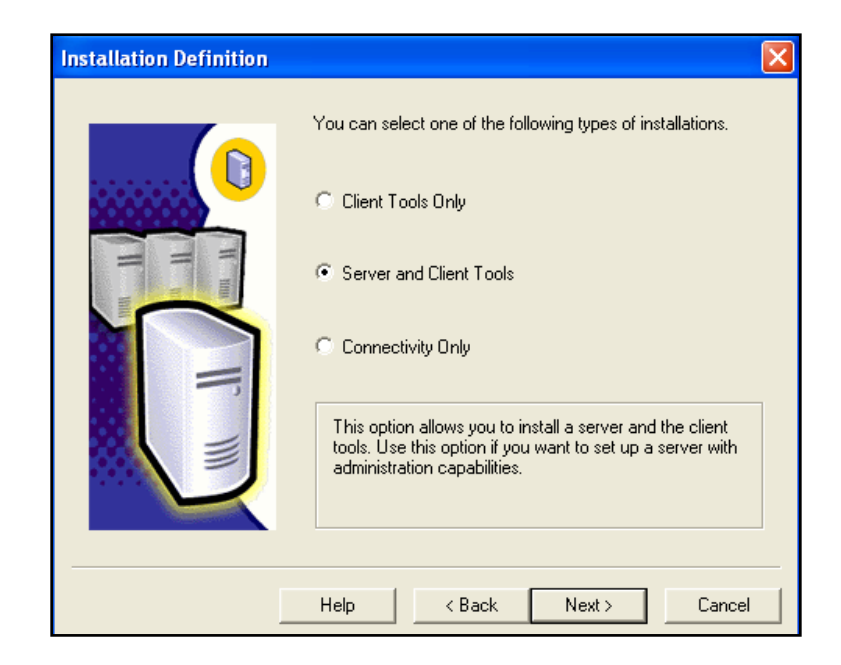

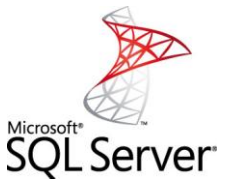

9. En la siguiente debes tildar la casilla default y procede a dar clik en next.

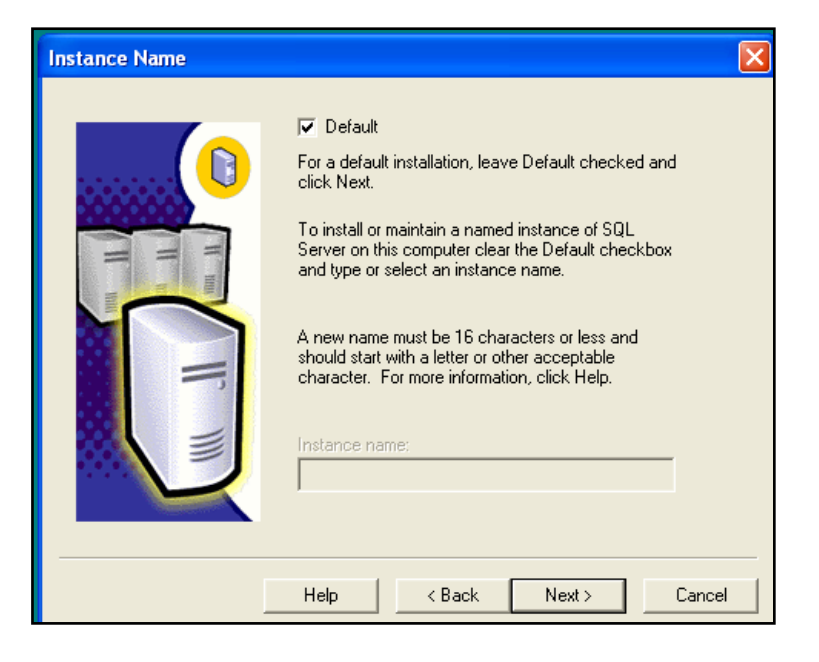

10. En la siguiente debes tildar la opción Typical y procede a dar clik en next.

| Setup Type                                |                                                                                    |                  |                     |                |
|-------------------------------------------|------------------------------------------------------------------------------------|------------------|---------------------|----------------|
| Click the type of Setu                    | ip you prefer, then clic                                                           | ck Next.         |                     |                |
| <ul> <li>Typical</li> </ul>               | Installed with the mos                                                             | st common option | is. Recommended fo  | or most users. |
| C Minimum                                 | Installed with minimum required options.                                           |                  |                     |                |
| C Custom                                  | You may choose the options you want to install. Recommended for<br>advanced users. |                  |                     |                |
| - Destination Folder-                     |                                                                                    |                  |                     |                |
| Program Files                             | Browse                                                                             | C:\\Microsof     | t SQL Server        |                |
| Data Files                                | Browse                                                                             | C:\\Microsof     | t SQL Server        |                |
|                                           |                                                                                    |                  | Required:           | Available:     |
| Space on program i                        | nies drive:                                                                        |                  | 38073 K<br>150004 K | 66667664 K     |
| Space on system of<br>Space on data files | drive:                                                                             |                  | 34432 K             | 66667664 K     |
|                                           | Help                                                                               | < Back           | Next >              | Cancel         |

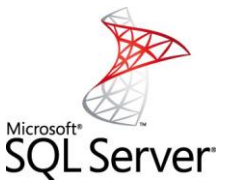

11. En la siguiente debes tildar la opción Use the same account for each service.Auto start SQL Server Service luego se activaran las opciones de Service Settings yy procede a dar clik en next.

| Services Accounts                                                                      |                                             |                 |  |  |
|----------------------------------------------------------------------------------------|---------------------------------------------|-----------------|--|--|
| <ul> <li>Use the same account for ea</li> <li>Customize the settings for ea</li> </ul> | ch service. Auto start SQL :<br>ch service. | Server Service. |  |  |
| Services                                                                               | Service Settings                            |                 |  |  |
| C SQL Server                                                                           | C Use the Local System account              |                 |  |  |
| C SQL Server Agent                                                                     | 💿 Use a Domain User                         | account         |  |  |
|                                                                                        | Username:                                   | Francibel       |  |  |
|                                                                                        | Password:                                   |                 |  |  |
|                                                                                        | Domain:                                     | FRANCIBE-FAB585 |  |  |
| T Auto Start Service                                                                   |                                             |                 |  |  |
| Hel                                                                                    | p < Back                                    | Next > Cancel   |  |  |

12. En la siguiente pantalla se debe tildar la opción Windows AuthenticationMode y se procede a dar clik en next.

| thentication Mode  |                                                       |
|--------------------|-------------------------------------------------------|
| Choose the authen  | tication mode.                                        |
| Windows Auther     | entication Mode                                       |
| Mixed Mode (W      | /indows Authentication and SQL Server Authentication) |
| Add password for t | ne sa login:                                          |
| Enter password:    |                                                       |
| Confirm password:  |                                                       |
| 🔲 Blank Password   | d (not recommended)                                   |
|                    |                                                       |
|                    |                                                       |
|                    | Help < Back Next> Cancel                              |

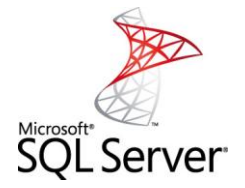

13. En la siguiente pantalla se procede simplemente a dar clik en next.

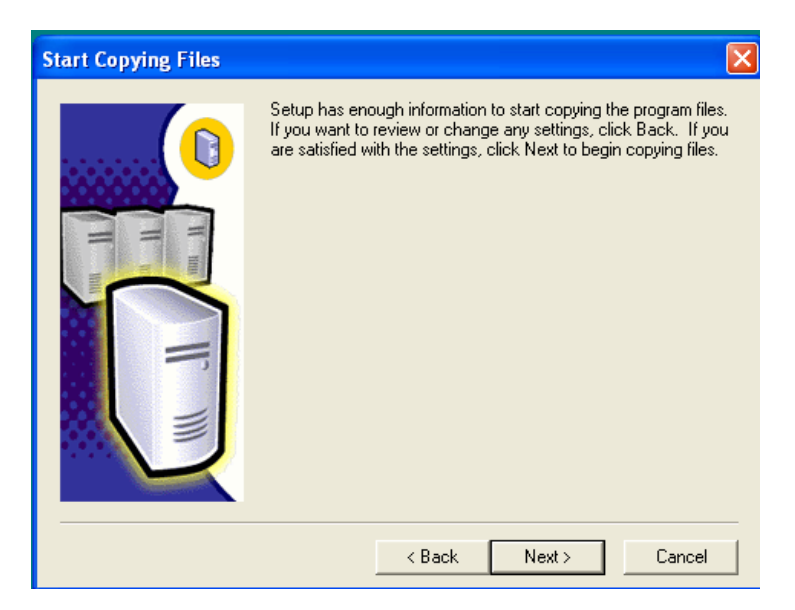

14. En la siguiente pantalla muestra que ya la instalación de la Database Server a finalizado ya por ultimo dar clik en finish.

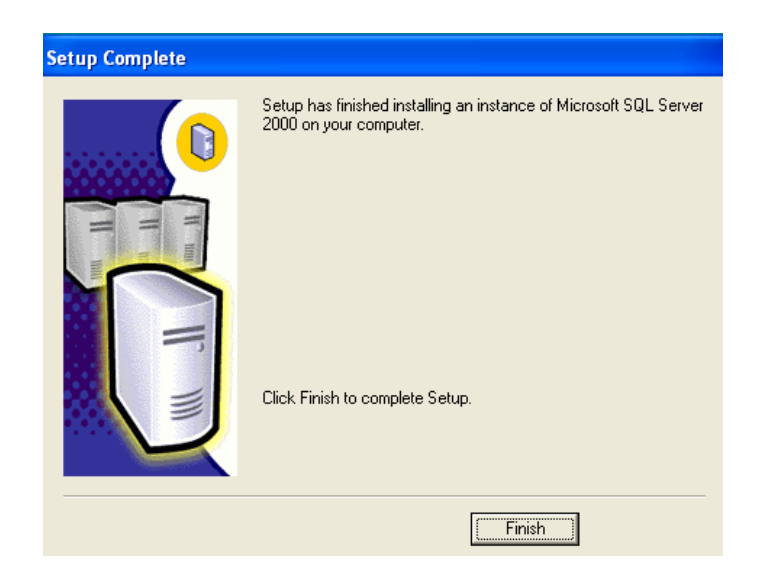

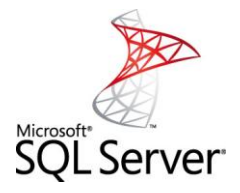

1. Volvemos a ubicar la carpeta SQL Server y procedemos a instalar, para eso presionamos Install Analysis Services como se muestra en la pantalla.

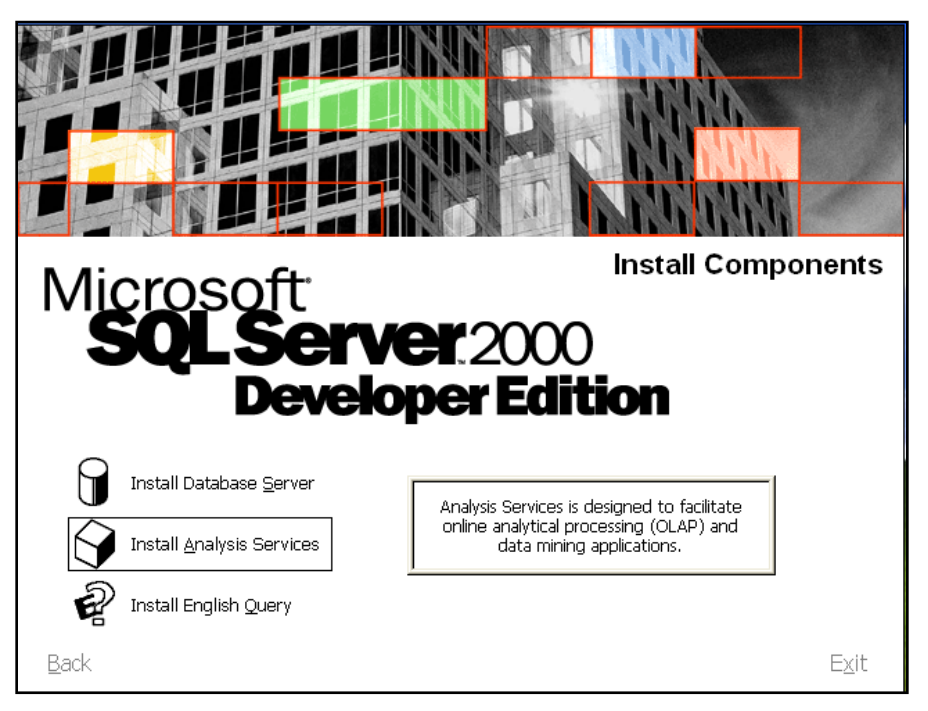

2. Luego realizamos un click en next para seguir la instalacion.

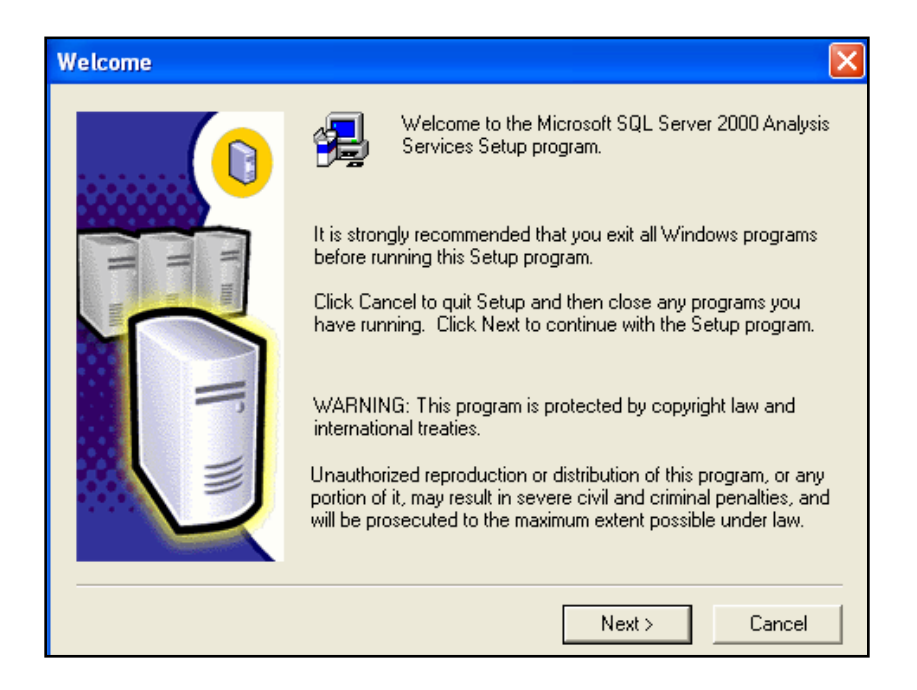

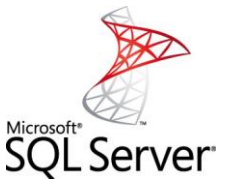

3. Luego aparecerá la pantalla en donde muestra la licencia del SQL Server debes aceptar realizando un click en Yes.

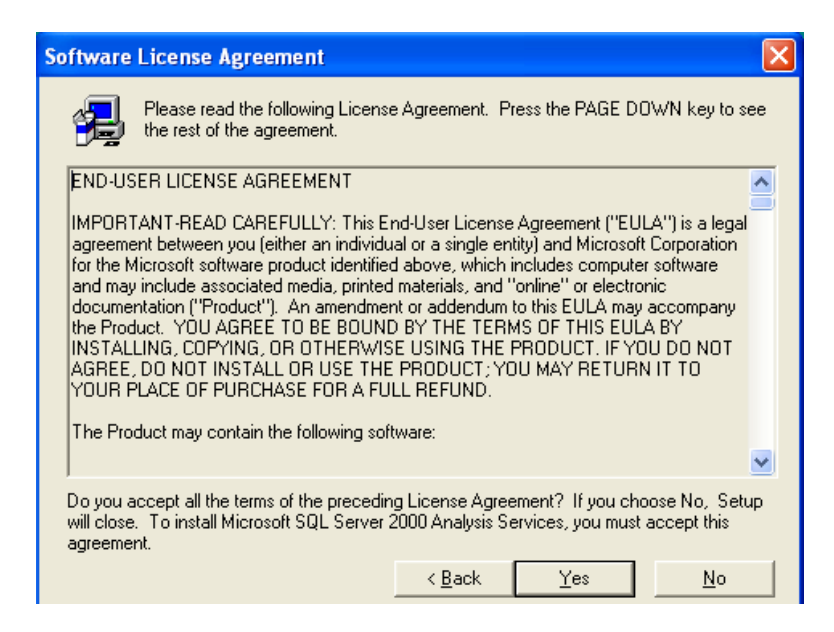

4. Luego aparecerá una pantalla como la abajo mostrada y se seleccionara la opción Analysis y realizando un click en next.

| Select Components |                                                                                                   |                      |
|-------------------|---------------------------------------------------------------------------------------------------|----------------------|
|                   | Select the components you want to install, o<br>you do not want to install.<br><u>C</u> omponents | clear the components |
|                   | 🖌 Analysis server                                                                                 | 34368 K              |
| = = =             | Analysis Manager                                                                                  | 48960 K              |
|                   | Decision Support Objects                                                                          | 7200 K               |
|                   | Client components                                                                                 | 9984 K               |
|                   | Sample applications                                                                               | 4672 K               |
|                   | 🗹 Books Online                                                                                    | 31424 K              |
|                   | Destination Folder<br>C:\\Microsoft Analysis Services                                             | Browse               |
|                   | Space Required: 140992 K<br>Space Available: 3571072 K                                            | Disk <u>S</u> pace   |
|                   | < <u>B</u> ack <u>N</u> ext >                                                                     | Cancel               |

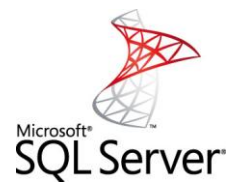

6. En la siguiente dar click en next.

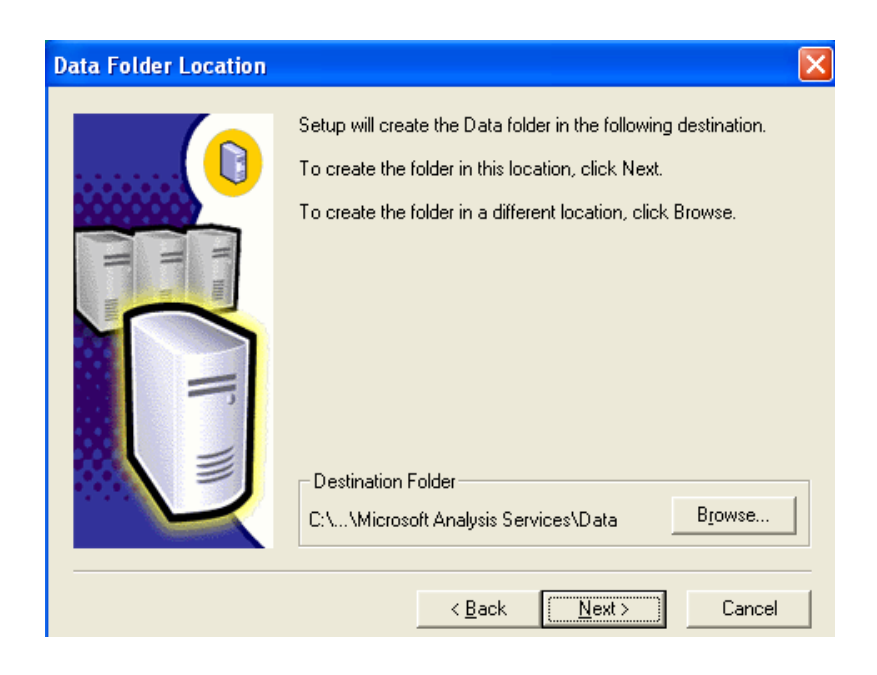

7. Luego aparecerá un pantalla como la abajo mostrada y se seleccionara la opción accesorios y se realiza un click en next.

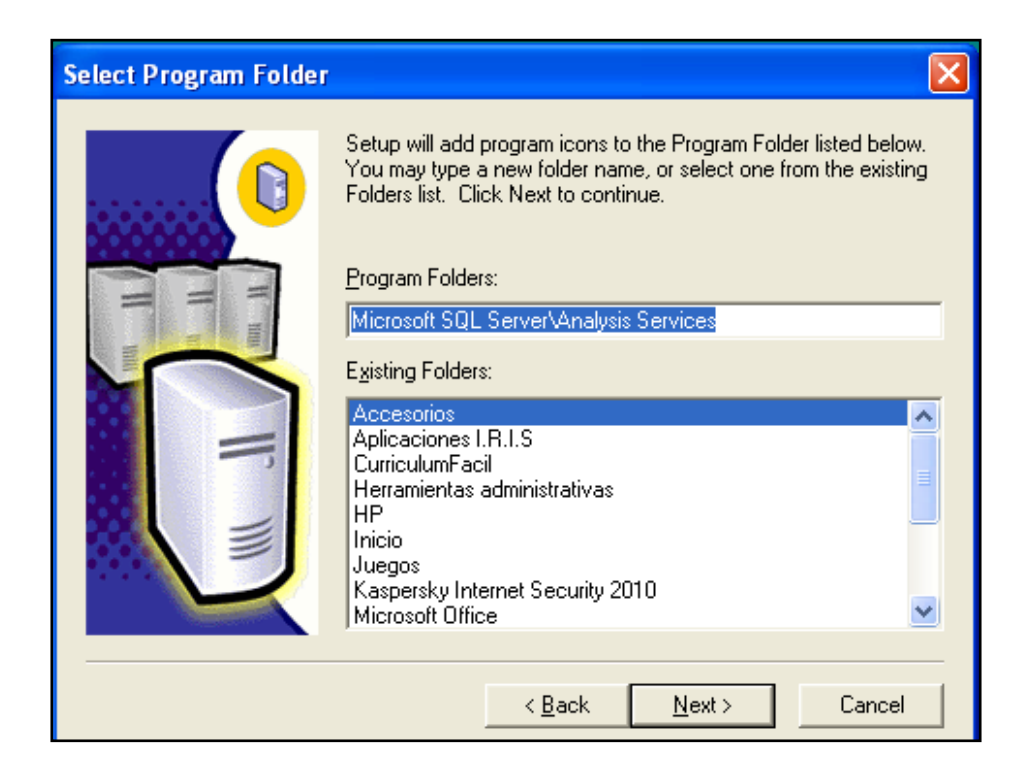

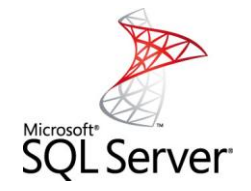

8. En la siguiente pantalla muestra cuando se encuentra realizando la instalación en la ruta ya antes especificada.

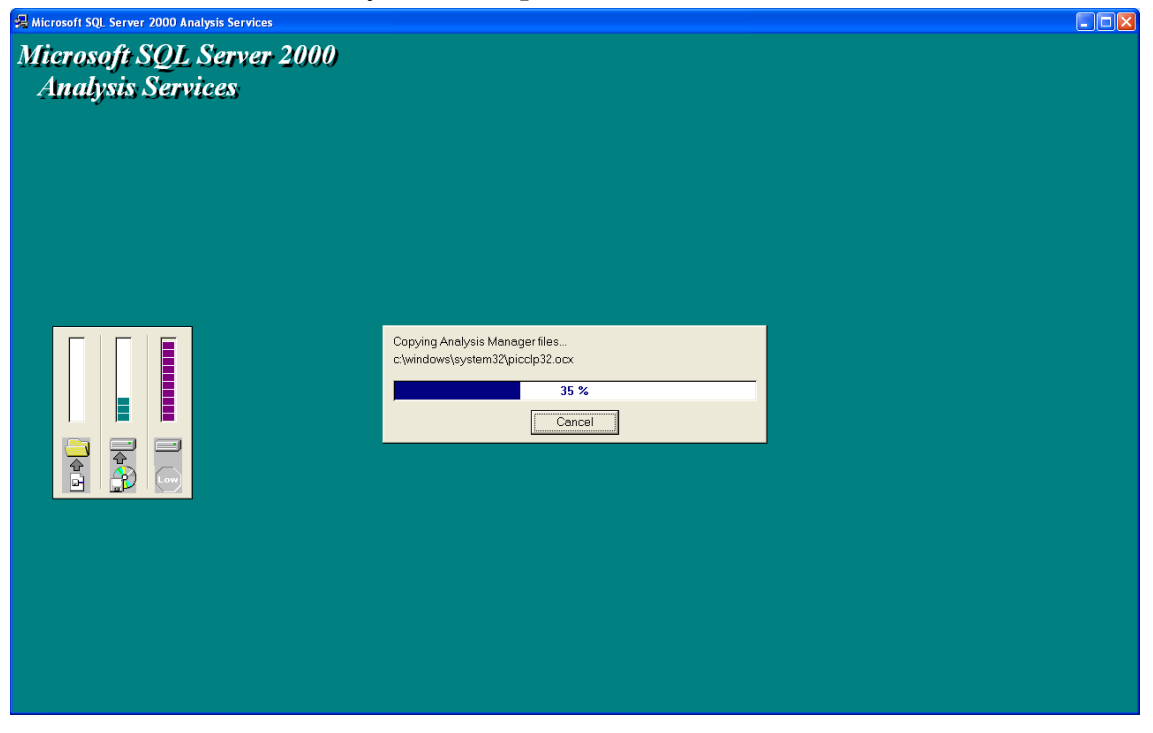

9. En la siguiente pantalla muestra la finalización de la instalación.

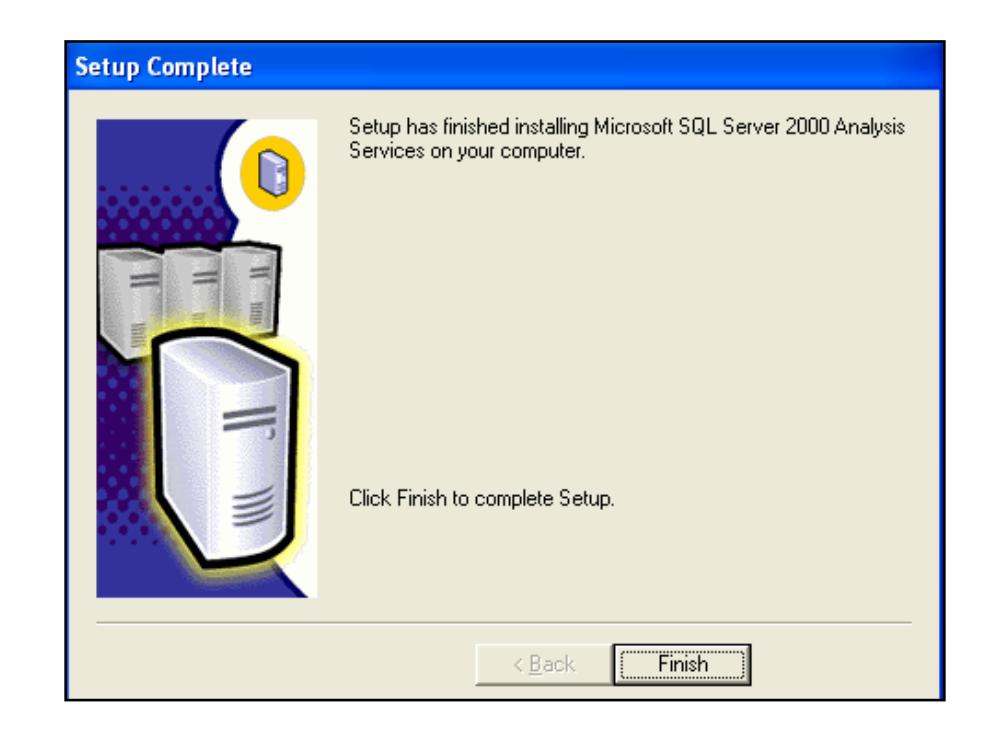

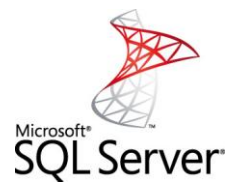

1. Ubicar de nuevo la carpeta sql2000, y ejecutar English Query, para iniciar la instalación realiza un click en la opción.

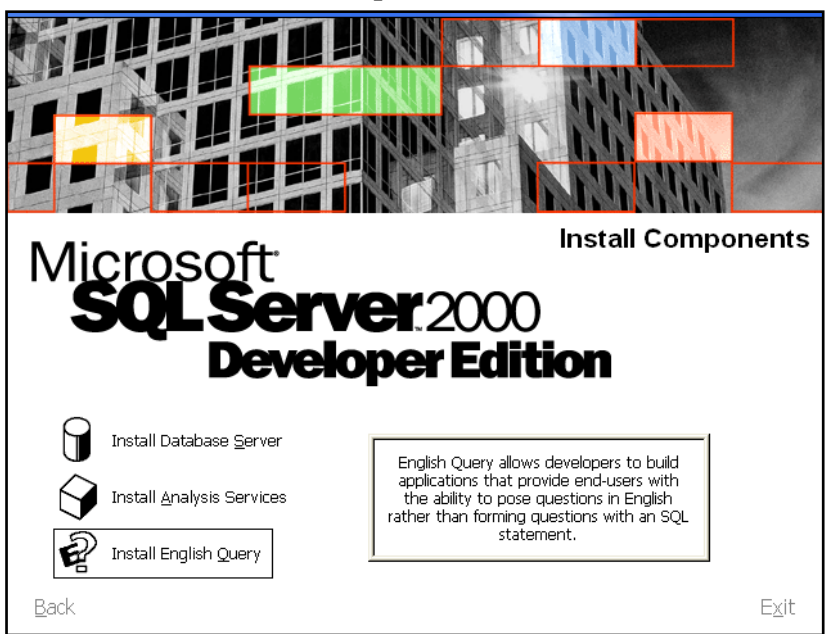

2. Se prepara para la instalación.

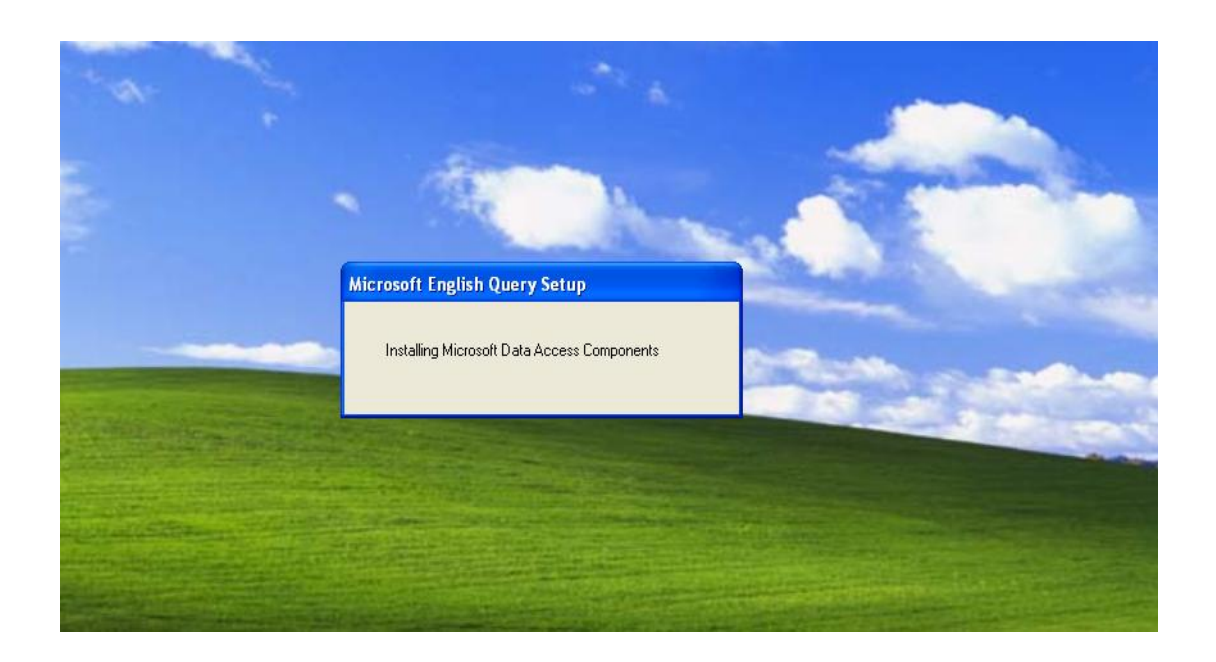

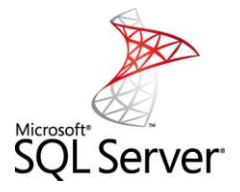

3. Se presentara la siguiente pantalla y se procederá a realizar click en continue.

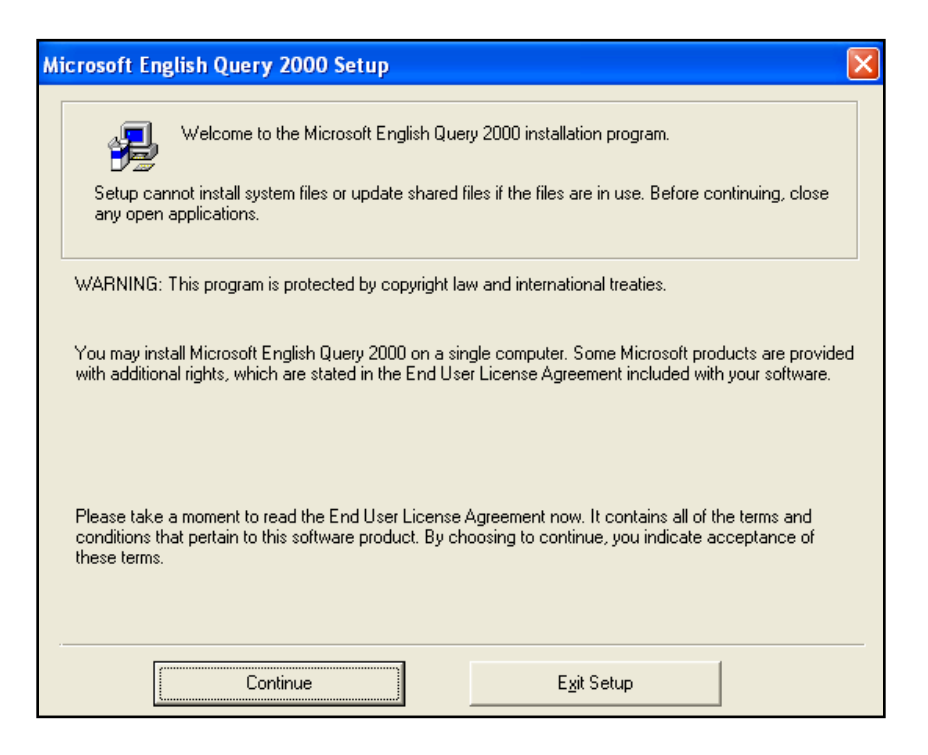

4. En la presente pantalla se muestra la licencia la cual se le dara I agree para continuar con la instalación.

| Microsoft English Query 2000                                                                                                    |
|----------------------------------------------------------------------------------------------------|
| Be sure to carefully read and understand all of the rights and restrictions described in the End<br>User License Agreement ("EULA"). You will be asked to review and either accept or not<br>accept the terms of the EULA.                                                                                                    |
| This product will not set up on your computer unless or until you accept the terms of the EULA.                                                                                                    |
| END-USER LICENSE AGREEMENT                                                                                                    |
| IMPORTANT-READ CAREFULLY: This End-User License Agreement<br>("EULA") is a legal agreement between you (either an individual or a<br>single entity) and Microsoft Corporation for the Microsoft software<br>product identified above, which includes computer software and may<br>include associated media, printed materials, and "online" or electronic<br>documentation ("Product"). An amendment or addendum to this EULA<br>may accompany the Product. YOU AGREE TO BE BOUND BY THE<br>TERMS OF THIS EULA BY INSTALLING, COPYING, OR<br>OTHERWISE USING THE PRODUCT. IF YOU DO NOT AGREE, DO<br>NOT INSTALL OR USE THE PRODUCT; YOU MAY RETURN IT TO<br>YOUR PLACE OF PURCHASE FOR A FULL REFUND. |
| Your click of the "I Agree" button is a symbol of your signature that you accept the terms of the<br>EULA.                                                                                                    |
| For your future reference, you may print the text of the EULA from this page now, or refer to the<br>copy of the EULA that can be found in the license.txt file on the CD-ROM.                                                                                                    |
| You may also receive a copy of this EULA by contacting the Microsoft subsidiary serving your<br>country, or write: Microsoft Sales Information Center/One Microsoft Way/Redmond, WA<br>98052-6399.                                                                                                    |
| I <u>A</u> gree I Do <u>N</u> ot Agree <u>P</u> rint License                                                                                                    |

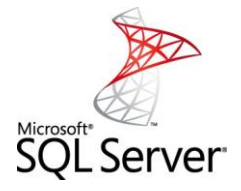

5. En la presente pantalla se debe pulsar la opción complete seguidamente de exit setup.

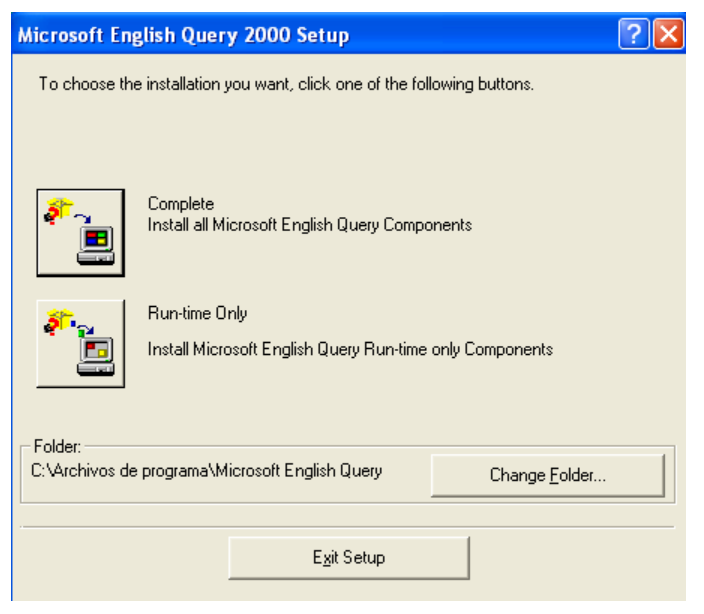

6. En la siguiente pantalla se puede observar cuando la instalación se esta realizando.

| Microsoft English Query 2000                               |  |
|------------------------------------------------------------|--|
| Destination File:<br>C:\\Microsoft Shared\EQ80\MSEQSMF.DLL |  |
| 28%                                                        |  |
| Cancel                                                     |  |
|                                                            |  |
|                                                            |  |
|                                                            |  |
|                                                            |  |
|                                                            |  |

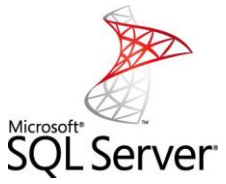

7. Pulsar ok en la pantalla que se muestra para completar la instalación.

| Mi | crosoft English Query 2000 Setup                                  | X |
|----|-------------------------------------------------------------------|---|
|    | Microsoft English Query 2000 Setup was<br>completed successfully. |   |
|    | <u> </u>                                                          |   |
|    |                                                                   |   |
|    |                                                                   |   |

8. En la siguiente pantalla muestra que se encuentra la conexión a SQL Server.

| Connect    | to SQL Server | ×                    |
|------------|---------------|----------------------|
| <b>(</b> ] | SQL Server:   | Francibel            |
|            | Conr          | necting to Francibel |
| Log        | jin name:     | Francibel            |
| Pas        | ssword:       | ****************     |
|            | OK            | Cancel Help          |

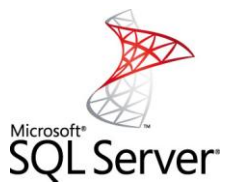

10. En la siguiente pantalla se debe ingresar el usuario y el administrator password y pulsar siguiente.

| SQL Server Upgrade Wizard                                 | X                             |
|-----------------------------------------------------------|-------------------------------|
| Logon<br>Provide logon information for both the export ar | nd import server.             |
| Export Server (6.5)                                       |                               |
| Server name:                                              | FRANCIBE-FAB585               |
| Administrator password ('sa'):                            | ******                        |
| Optional startup arguments:                               |                               |
| Import Server                                             |                               |
| Server name:                                              | FRANCIBE-FAB585               |
| Administrator password ('sa'):                            | ******                        |
| Optional startup arguments:                               |                               |
|                                                           |                               |
| Ayuda Cancelar                                            | < Atrás Siguiente > Finalizar |

11. Por ultimo se muestra la siguiente pantalla y ya SQL Server fue instalado.

| SQL Server Upgi                  | ade Wizard                                        |
|----------------------------------|---------------------------------------------------|
| <b>Logon</b><br>Provide logon ir | nformation for both the export and import server. |
| Export Server (6.                | 5)                                                |
| Server name:                     | SQL Server Upgrade Wizard                         |
| Administrator p                  |                                                   |
| Optional startu                  |                                                   |
| Import Server<br>Server name:    | Gathering information from SQL Server 2000        |
| Administrator p                  |                                                   |
| Optional startup                 | arguments:                                        |
|                                  |                                                   |
| Ayuda                            | Cancelar < Atrás Siguiente > Finalizar            |